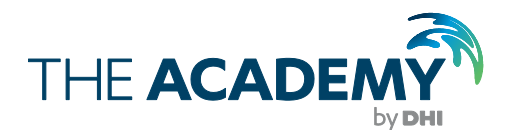

# ECO Lab

## Exercise 1: Modelling E.coli bacteria

The expert in WATER ENVIRONMENTS

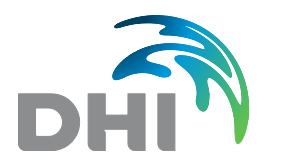

**DHI headquarters** Agern Allé 5 DK-2970 Hørsholm Denmark

+45 4516 9200 Telephone +45 4516 9333 Support +45 4516 9292 Telefax

courses@dhigroup.com www.theacademybydhi.com

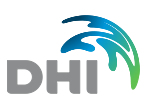

## 1 Exercise 1: Modelling E.coli bacteria

## Getting started

- 1. Locate the example folder: Explore the folder C:\Program Files (x86)\DHI.... and look for ...\MIKE Zero\Examples\MIKE\_21\FlowModel\_FM\HD\Oresund\Calibration\_2
- 2. Open the file: oresund.m21fm
- 3. Save the file into a working folder and change the name of the setup file.

#### **Template selection**

- 4. In module selection, include ECO Lab.
- 5. In the model definition you open the 'From file ...' menu.

| 🔵 oresund_bacteria.m21fm - Modif                                                                                                    | ied                                                                                                    | - • × |
|----------------------------------------------------------------------------------------------------|----------------------------------------------------------------------------------------------------|-------|
| oresund_bacteria.m21fm - Modif     MIKE 21 Flow Model FM     M Domain     M Time     M Module Selection     M Hydrodynamic Module     K ECO Lab / Oilspill Module     X Model Definition     Dispersion     Outputs | Model Definition         Template Selection         From File         Summary         O State Variables         O State Variables         O Constants         O Processes         O Forcings         O Classes |       |
| Navigation<br>Model Definition: None or Invalid M                                                                                                    | Integration Euler  Update Frequency  1 Integration File Integration File                                                                                                    |       |

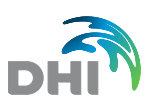

| 🔵 oresund_bacteria.m21fm - Modif                                                                                                    | ied                                                                                                    |                                                                                                    |  |
|----------------------------------------------------------------------------------------------------|----------------------------------------------------------------------------------------------------|----------------------------------------------------------------------------------------------------|--|
| MIKE 21 Flow Model FM  Domain  Time Module Selection Hydrodynamic Module COLab / Oilspill Module State Variables Solution technique Constants Forcings Initial Conditions Boundary Conditions Outputs | Model Definition         Template Selection         DHI Enterococci and E.coli Model         C:\Program Files (x86)\DHI\2         Summary         2         State Variables         9         Constants         6         Forcings         0         Classes         Solution Parameters         Integration         Luler         Update Frequency | odel  COLAD \Er \ COLAD \Er \ COLAD \ER \ COLAD \ER \ COLAD \ COLAD \ER \ COLAD \ |  |
| Navigation                                                                                                    | ion /                                                                                                    |                                                                                                    |  |

6. Choose the DHI Enterococci and E.coli model.

7. Set the update frequency to 5.

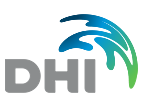

### State Variables, Solution Technique and Constants

8. For this exercise you do not change anything in the menus: State Variables, Solution Technique and Constants.

## Forcings

9. In the 'Forcing menu you include the constants as stated in the power point.

| 🔵 oresund_bacteria.m21fm - Modif | ied   |                               |          |     |           |           | ×    |
|----------------------------------|-------|-------------------------------|----------|-----|-----------|-----------|------|
| MIKE 21 Flow Model FM            |       |                               |          |     |           |           |      |
| 🗹 Domain                         | For   | cings                         |          |     |           |           |      |
| Time                             |       |                               |          |     |           |           |      |
| Module Selection                 |       |                               |          |     |           |           | <br> |
| 🖶 🗹 Hydrodynamic Module          | No.   | Description                   | Туре     | Va  | lue       | File Name |      |
| ECO Lab / Oilspill Module        | 1     | T, Temperature                | Constant | 20  | degrees C |           |      |
| Model Definition                 | 2     | S, Salinity                   | Constant | 15  | psu       |           |      |
| State Variables                  | 3     | lo, Surface solar irradiation | Constant | 500 | W/m2      |           |      |
| Solution technique               | 4     | SD, Secchi depth              | Constant | 2   | m         |           |      |
| Constants                        | 5     | depth, Total water depth      | Built-in |     |           |           |      |
| Forcings                         | 6     | dz, Water depth actual layer  | Built-in |     |           |           |      |
| Navigation                       |       |                               |          |     |           |           |      |
| Validation / Simulat             | ion / |                               |          |     |           |           |      |

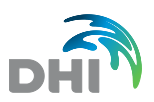

## Dispersion

10. For the Dispersion you include 'Scaled Eddy Viscosity Formulation' and keep the constant value at 1.

| 🔵 oresund_bacteria.m21fm - Modifi                                   | ed                                                                       |                                                            | - • • |
|---------------------------------------------------------------------|--------------------------------------------------------------------------|------------------------------------------------------------|-------|
| MIKE 21 Flow Model FM                                               | Enterococci                                                              |                                                            | Â     |
| ···· ✔ Time<br>···· ✔ Module Selection<br>··· ✔ Hydrodynamic Module | Formulation                                                              | Scaled eddy viscosity formulation                          |       |
| ECO Lab / Oilspill Module                                           | Scaled eddy viscosity                                                    | formulation                                                |       |
| State Variables                                                     | Format                                                                   | Constant 💌                                                 |       |
| Constants                                                           | Constant value                                                           | 1                                                          |       |
| ■ Forcings                                                          | Data file and item                                                       | Select                                                     |       |
| Horizontal Dispers                                                  |                                                                          | Item: View                                                 | =     |
|                                                                     | Dispersion coefficient<br>Format<br>Constant value<br>Data file and item | formulation Constant  0.01 [m <sup>2</sup> /s]  Item: View |       |
| Navigation                                                          |                                                                          |                                                            | -     |
| Validation / Simulatio                                              | on /                                                                     |                                                            |       |

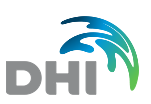

#### Sources specification

11. For the sources you first need to include one source in the 'Hydrodynamic section' – open the hydrodynamic module and enter the 'Source' folder.

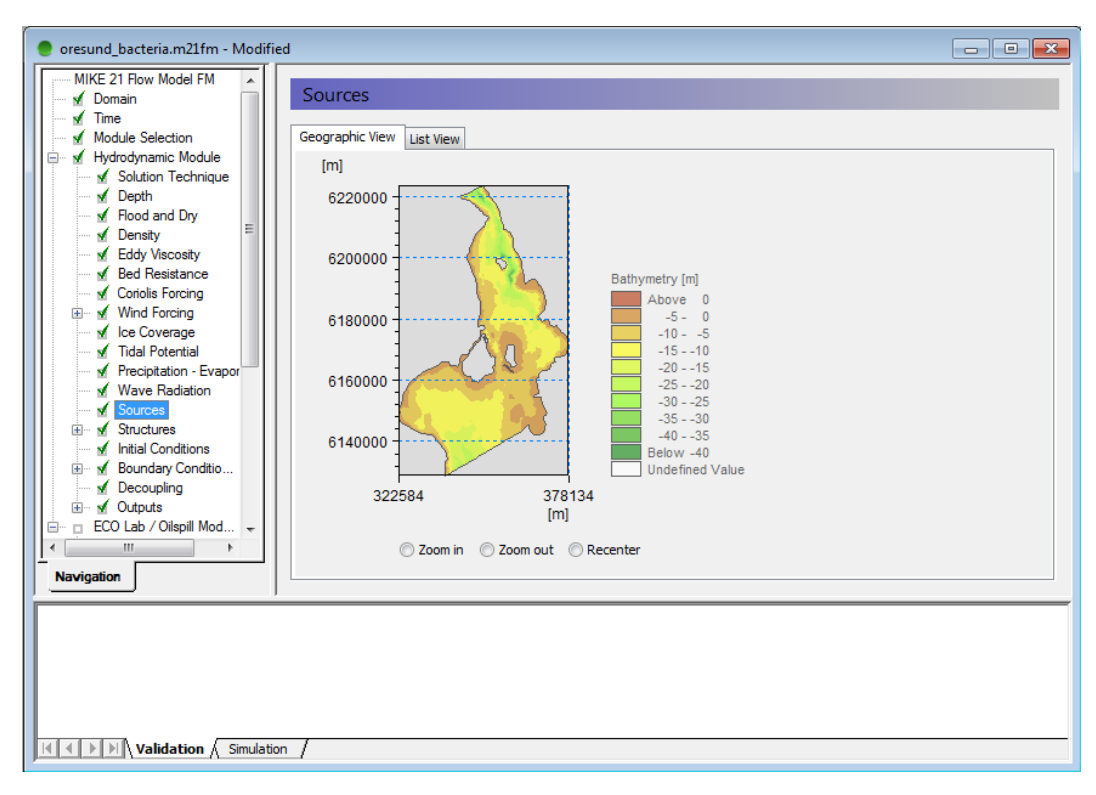

12. Zoom in to a coastal area and double click where you would like to include the source.

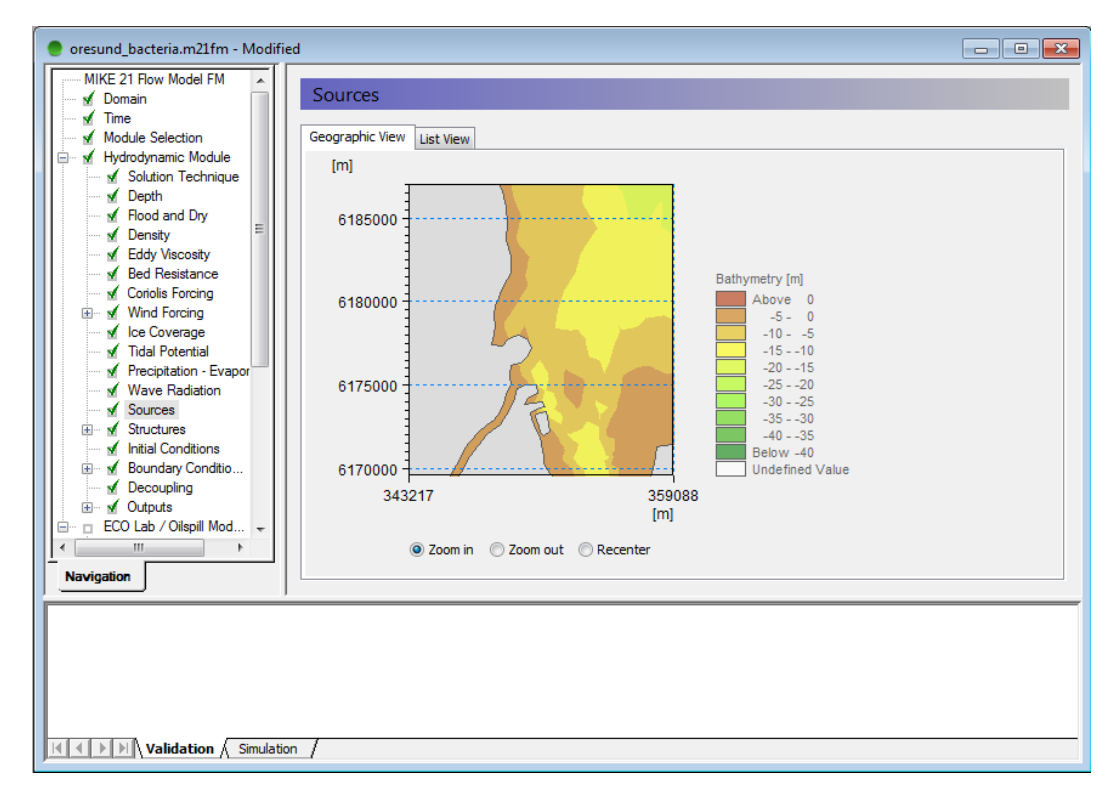

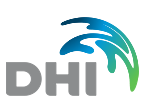

| oresund_bacteria.m21fm - Modified             |                                   |  |
|-----------------------------------------------|-----------------------------------|--|
| MIKE 21 Flow Model FM                         | ources                            |  |
| I Domain IIIIIIIIIIIIIIIIIIIIIIIIIIIIIIIIIIII | lources                           |  |
| Module Selection Geo                          | eographic View List View          |  |
| Hydrodynamic Module                           | ími                               |  |
| Solution Technique                            |                                   |  |
| V Elood and Dry                               |                                   |  |
| ✓ Density =                                   | 018 New Source                    |  |
| Eddy Viscosity                                |                                   |  |
| Bed Resistance                                | Source name WWTP                  |  |
| Wind Forcing                                  | 618 Position                      |  |
| Ice Coverage                                  | Map projection                    |  |
| Tidal Potential                               |                                   |  |
| Precipitation - Evapor                        | A Coordinate 349623.868923105 [m] |  |
| Wave Radiation                                | Y coordinate 6182581.20050069 [m] |  |
| € Structures                                  |                                   |  |
| Initial Conditions                            | Layer                             |  |
| Boundary Conditio                             | 617 Value                         |  |
| M Decoupling                                  | OK Cancel                         |  |
| ECO Lab / Oilspill Mod                        |                                   |  |
|                                               | Zoom in Zoom out Recenter         |  |
| ∴ Navigation                                  |                                   |  |
|                                               |                                   |  |
|                                               |                                   |  |
|                                               |                                   |  |
|                                               |                                   |  |
|                                               |                                   |  |
|                                               |                                   |  |
| Validation Simulation                         |                                   |  |

#### 13. You now have a source, and the location is shown on the map.

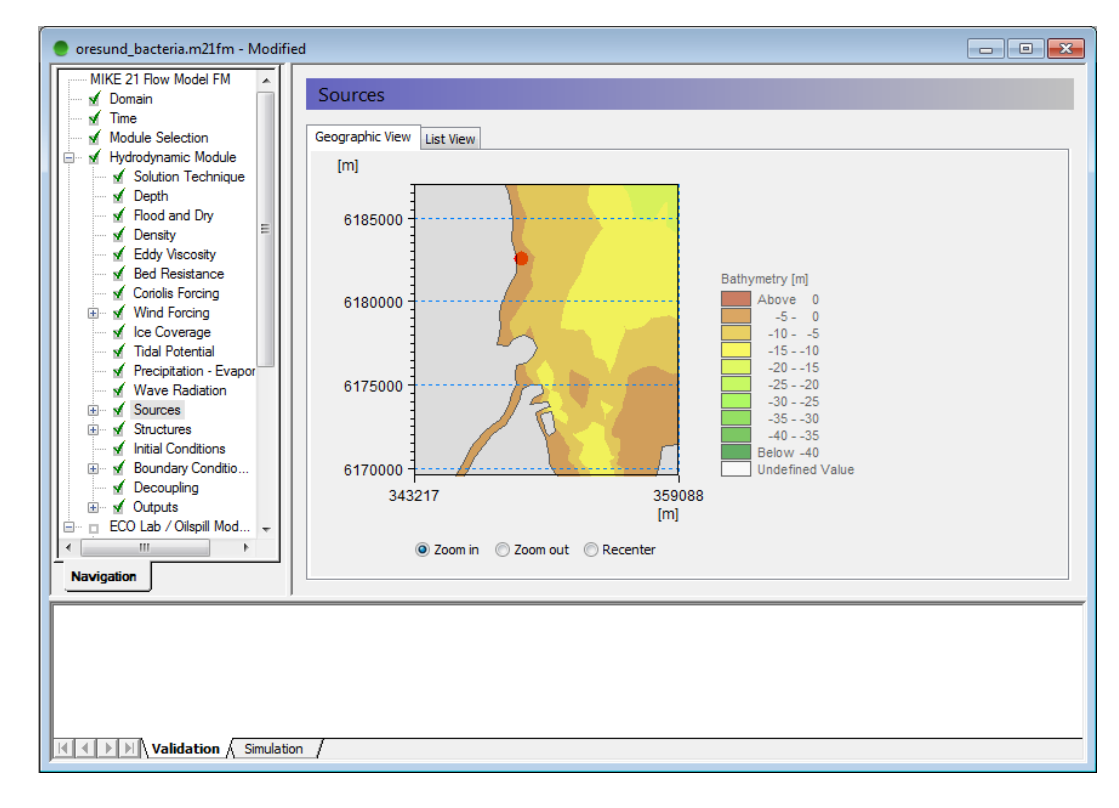

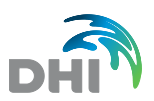

14. Enter the list view, press the 'go to' button and include a discharge as listed in the power point.

| 🔵 oresund_bacteria.m21fm - Modifie             | 1                                                                               | - • • |
|------------------------------------------------|---------------------------------------------------------------------------------|-------|
| MIKE 21 Flow Model FM                          | WWTP                                                                            | Â     |
| Module Selection                               | Location<br>Map projection UTM-33                                               |       |
| Solution Technique                             | Type of vertical location                                                       |       |
| Flood and Dry<br>→ Density<br>→ Eddy Viscosity | Easting: 349623.868923105 [m] Northing: 6182581.20050069 [m] Layer no: 1        |       |
| Bed Resistance                                 | Source type Simple source   Connected source                                    | E     |
|                                                | Data                                                                            |       |
| Wave Radiation                                 | Discharge         2         [m³/s]           u-velocity         0         [m/s] |       |
| WWTP                                           | v-velocity 0 [m/s] Data file and items Select                                   |       |
| Initial Conditions     Boundary Conditio       | Item: View                                                                      |       |
| Outputs                                        | Item:                                                                           |       |
| Navigation                                     |                                                                                 | -     |
|                                                |                                                                                 |       |
|                                                |                                                                                 |       |
| Validation Simulation                          |                                                                                 |       |

15. Close the 'Hydrodynamic section' and enter the 'Source' menu in the ECO Lab section.

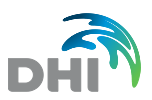

16. Press the 'Go to' button and enter concentrations as listed in the power point. 300000 enterococci/100 ml and 1000000 E.coli/100 ml.

| 🔵 oresund_bacteria.m21fm - Modifier                                                                                                    | d                                              |                                                                                            | - • × |
|----------------------------------------------------------------------------------------------------|------------------------------------------------|--------------------------------------------------------------------------------------------|-------|
| MIKE 21 Flow Model FM                                                                                                    | Enterococci                                    |                                                                                            | · · · |
| Module Selection<br>Module Selection<br>Hydrodynamic Module                                                                                                    | Type of variable                               | Specified concentration                                                                    |       |
| COLAD / Oilspill Module  Model Definition  M State Variables  M Solution technique  M Constants  M Forcings  M Dispersion  M Horizontal Dispers                                                                                                    | Format<br>Constant value<br>Data file and item | Constant         •           300000 [1/100 ml]         Select           Item:         View |       |
| f Enterococci     f E. Coli     Sources     f F. Tetrococci     f f. Tetrococci     f f. Tetrococci     f f. Coli     f c. Coli     f c. |                                                |                                                                                            |       |
| Navigation ►                                                                                                    |                                                | View location                                                                              | -     |
| Validation & Simulation                                                                                                    |                                                |                                                                                            |       |
| Validation Simulation                                                                                                    | <u>, /</u>                                     |                                                                                            |       |

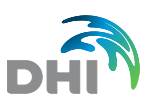

## Initial Conditions and Boundary Conditions

17. Default values for the two bacteria are zero, why we do not need to change anything in the menus for 'Initial Conditions' and 'Boundary Conditions'.

## **Output specification**

18. Enter the output menu and include two new outputs. Name them 2D and Point.

| MIKE 21 Row Model FM<br>Module Selection<br>Module Selection<br>Module Selection<br>Module Selection<br>Module Selection<br>Module Selection<br>Module Selection<br>Module Selection<br>Module Selection<br>Marme Include Results Edit<br>Module Selection<br>Marme Selection<br>Marm |  |
|----------------------------------------------------------------------------------------------------|--|
| M Model Definition                                                                                                    |  |
| M       Porcings         M       Dispersion         M       Hortzortal Dispers         M       Fraterococci         M       M         M       Fraterococci         M       M         M       Fraterococci         M       M         M       Fraterococci         M       M         M       Fraterococci         M       M         M       Fraterococci         M       M         M       Ecoli         E       Initial Conditions         E       Boundary Conditions                                                                                                    |  |
| New output Delete output                                                                                                    |  |
| 2D: File is not valid<br>Output 2: File is not valid                                                                                                    |  |

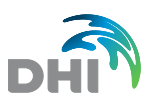

19. Create a 2D output file and a similar time series output as shown in the figures below.

| 🔵 oresund_bacteria.m21fm - Modifie | d                                                 | - • × |
|------------------------------------|---------------------------------------------------|-------|
| MIKE 21 Flow Model FM              | 2D                                                |       |
| I Domain<br>I Time                 | 20                                                |       |
| Module Selection                   | Geographic View Output specification Output items |       |
| 🗄 🗹 Hydrodynamic Module            |                                                   |       |
| ECO Lab / Oilspill Module          | Data                                              |       |
| Model Definition                   | Field type 2D (horizontal)                        |       |
| State Vanables                     | Output file 2D.dfsu                               |       |
| Constants                          | Treatment of flood and Only real wet area         |       |
| Forcings                           | Unity real wet area                               |       |
| 🖃 🗹 Dispersion                     |                                                   |       |
| Horizontal Dispers                 | Time step                                         |       |
| Enterococci                        | First 0 Last 7020 Frequency 30                    |       |
|                                    |                                                   |       |
| 🖮 🖌 WWTP                           |                                                   | =     |
| Enterococci                        |                                                   |       |
| E. Coli                            |                                                   |       |
| Boundary Conditions                | Map projection UTM-33                             |       |
| Outputs                            |                                                   |       |
| - ✓ 2D                             |                                                   |       |
| Point                              | Area series                                       |       |
|                                    | Easting Northing Layer no. Name                   |       |
|                                    | 1 322028.77431 6127731.4889                       |       |
|                                    | 2 322028.77431 6224518.3037                       |       |
|                                    | 3 378689.6147 6224518.3037                        | -     |
| Navigation                         | 14 1 3/0009 014/ 1 012//31 4009 1                 |       |
| Point: File is not valid           |                                                   |       |
|                                    |                                                   |       |
|                                    | 1                                                 |       |

| e oresund_bacteria.m21fm - Modified                                                                                                    |          |
|----------------------------------------------------------------------------------------------------|----------|
| MIKE 21 Flow Model FM                                                                                                    |          |
|                                                                                                    |          |
| Module Selection Geographic View Output specification Output items                                                                                                    |          |
| ECO Lab / Oilspill Module                                                                                                    | <u>^</u> |
| Model Definition Field type 2D (horizontal)   Output format Point ser                                                                                                    | ies 🔻    |
| Solution technique Output file                                                                                                    | TS.dfs0  |
| Constants Treatment of flood and Only real wet area                                                                                                    | <b>-</b> |
| □ Services Services  |          |
| Horizontal Dispers                                                                                                    |          |
| Section Section Secti | 30       |
|                                                                                                    | E        |
|                                                                                                    |          |
| E. Coli                                                                                                    |          |
| Boundary Conditions Map projection UTM-33                                                                                                    | n file   |
| □                                                                                                    |          |
| Point series                                                                                                    |          |
|                                                                                                    | <u>↑</u> |
| Easting Northing z Name                                                                                                    |          |
|                                                                                                    |          |
|                                                                                                    | -        |
|                                                                                                    |          |
|                                                                                                    |          |
| Malan Wildebing Completion                                                                                                    |          |
|                                                                                                    |          |

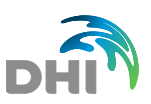

#### Model execution

20. Run the model. If the model does not start running, please remove the output from the 'Hydrodynamic selection' (the folder for the HD results might be 'read only').

#### Model results

21. When the model run is completed the model results can be viewed from the output menu, by pressing the 'view' button.

| (                              |                     |                 |            |       |
|--------------------------------|---------------------|-----------------|------------|-------|
| 🔵 oresund_bacteria.m21fm       |                     |                 |            |       |
| MIKE 21 Flow Model FM          |                     |                 |            |       |
| Minte 21110W Model I M         |                     |                 |            |       |
| v Domain v Dime                |                     |                 |            |       |
| Module Selection Output        |                     |                 |            |       |
| Hvdrodynamic Module t No. Name | Include Results Edr | t               |            |       |
| ECO Lab / Oilspill Mod 1 2D    | View Go to          |                 |            |       |
| Model Definition 2 Point       | View Go to          |                 |            |       |
| 🖌 🖌 State Variables            |                     |                 |            |       |
| Solution technique             |                     |                 |            |       |
| Constants                      |                     |                 |            |       |
| Forcings                       |                     |                 |            |       |
| 🖃 🗹 Dispersion                 |                     |                 |            |       |
| 🖻 🖌 Horizontal Disper          |                     |                 |            |       |
| Enteroco                       |                     |                 |            |       |
| E. Coli                        |                     |                 |            |       |
|                                |                     |                 |            |       |
|                                |                     |                 |            |       |
|                                |                     |                 |            |       |
|                                |                     |                 |            |       |
|                                |                     |                 |            |       |
|                                |                     |                 |            |       |
|                                | han an atomatic     |                 |            |       |
|                                | te output           |                 |            |       |
| Navigation                     |                     |                 |            |       |
| ,,                             |                     |                 |            |       |
| ====== Memory Usage =====      |                     |                 |            | *     |
| Peak memory usage (MB)         | 40.55               |                 |            |       |
|                                |                     |                 |            |       |
|                                |                     |                 |            |       |
| Durfermon -                    |                     |                 |            |       |
| Number of threads: 4           |                     |                 |            |       |
| 100.0/                         |                     |                 |            |       |
| 100 %                          | 1993-12-13 00:00:00 | Time step: 7920 | 27045 0 se | conds |
| Validation Simulation          |                     |                 |            |       |

22. The 2D results provide an overview of the transport and dilution of the bacteria source, whereas the point series show the results over time. The variance in the concentrations is governed by the current direction.

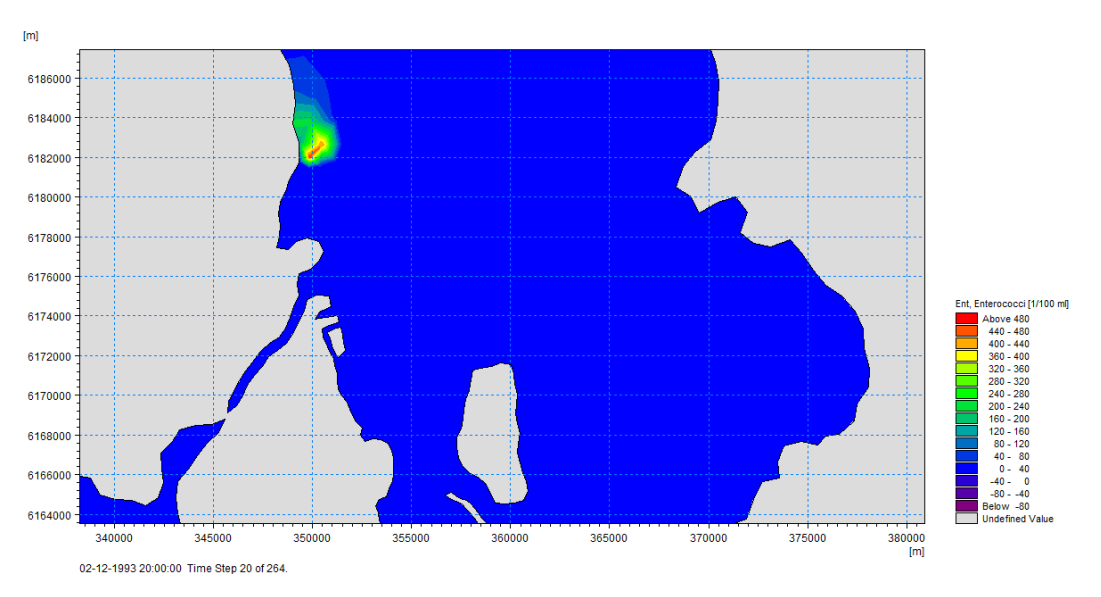

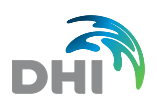

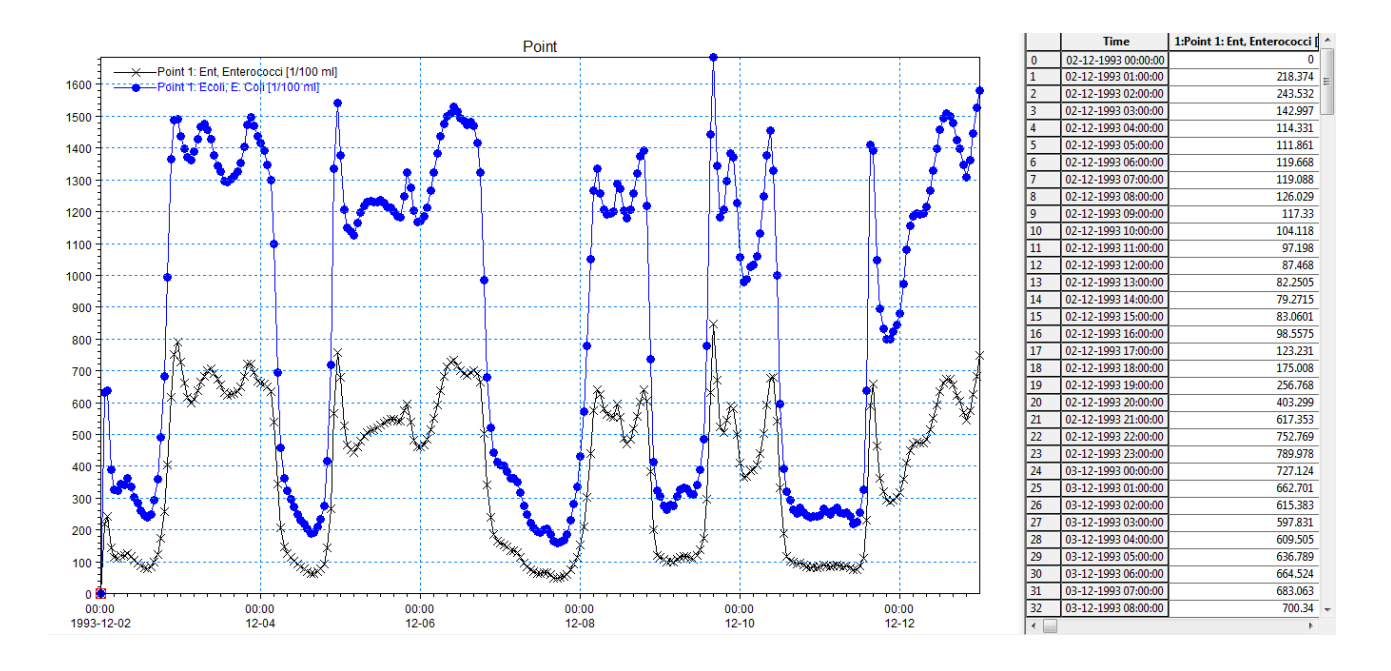

- 23. Applying the statistics from the 'tool' menu you can calculate the average concentration from the two bacteria: Enterococci and E.coli. For the example provided the average of the two are 379 enterococci/100 ml and 876 E.coli/100 ml.
- 24. Now try to change the Secchi depth in the 'Forcing' menu from 2 m to 5 m. Save the setup in a new name and repeat the model run.
- 25. The statistics from the model results now show 277 enterococci/100 ml and 575 E.coli/100 ml. Similar tests can be executed by changing temperature, salinity etc.
- 26. As stated in the power point, you can also try to do the same exercise by applying a 3D model setup. In this case include the source in the surface layer, but keep the remaining constants as in this 2D example.